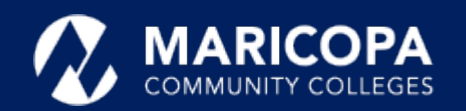

## Jabber Installation Guide

## Installing Jabber on Android Devices

The Cisco Jabber app allows you to make and receive calls on your Android device.

## Step-by-Step Installation Instructions

Tap Install.

1

On your **Android** device, get the Cisco Jabber app from Google Play (search for **Cisco Jabber**).

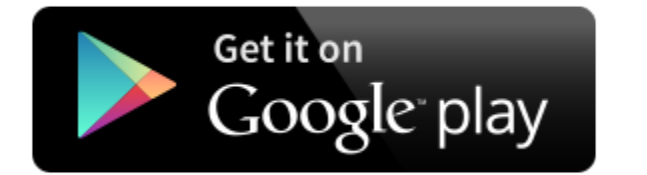

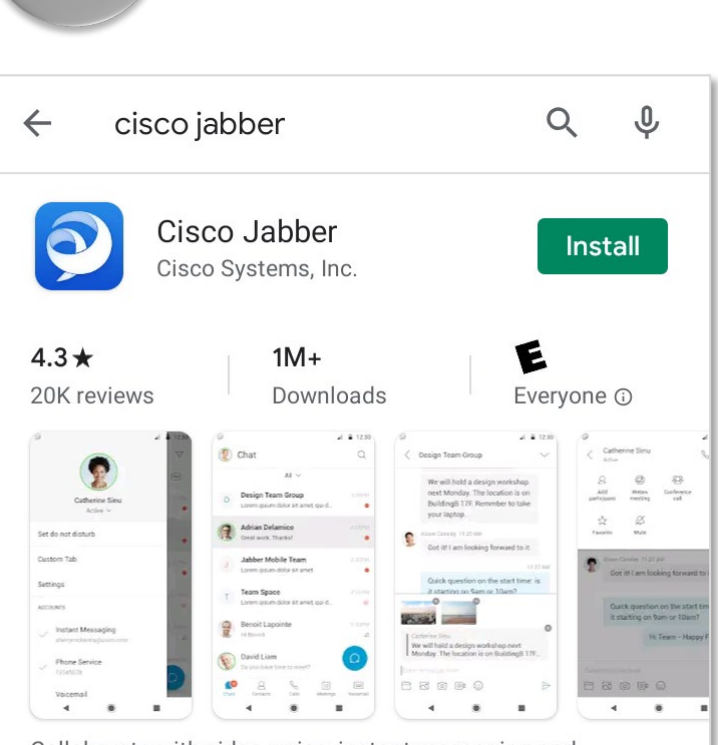

Collaborate with video, voice, instant messaging and

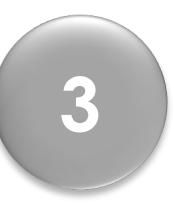

Tap **Open** once the installation finishes.

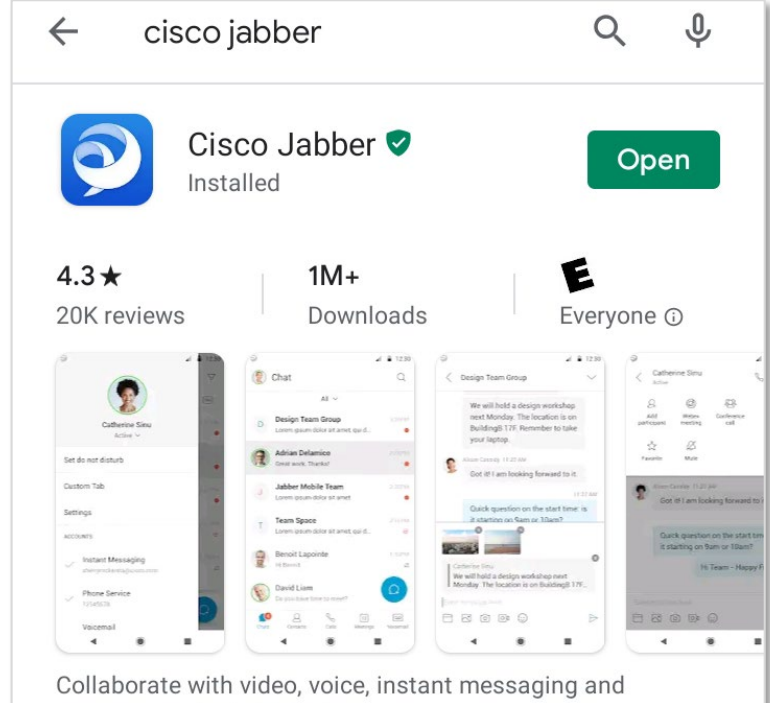

presence on Android device.

presence on Android device.

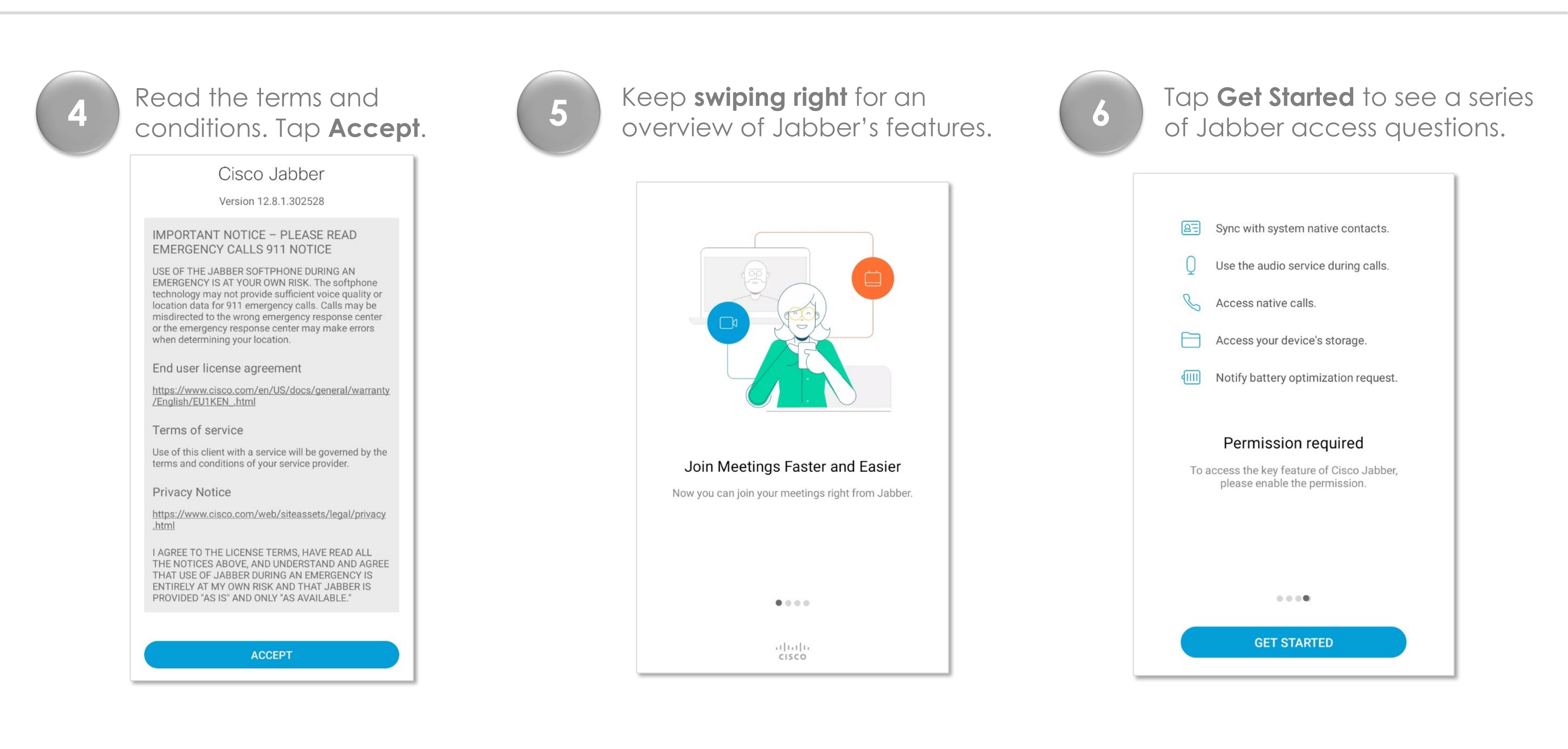

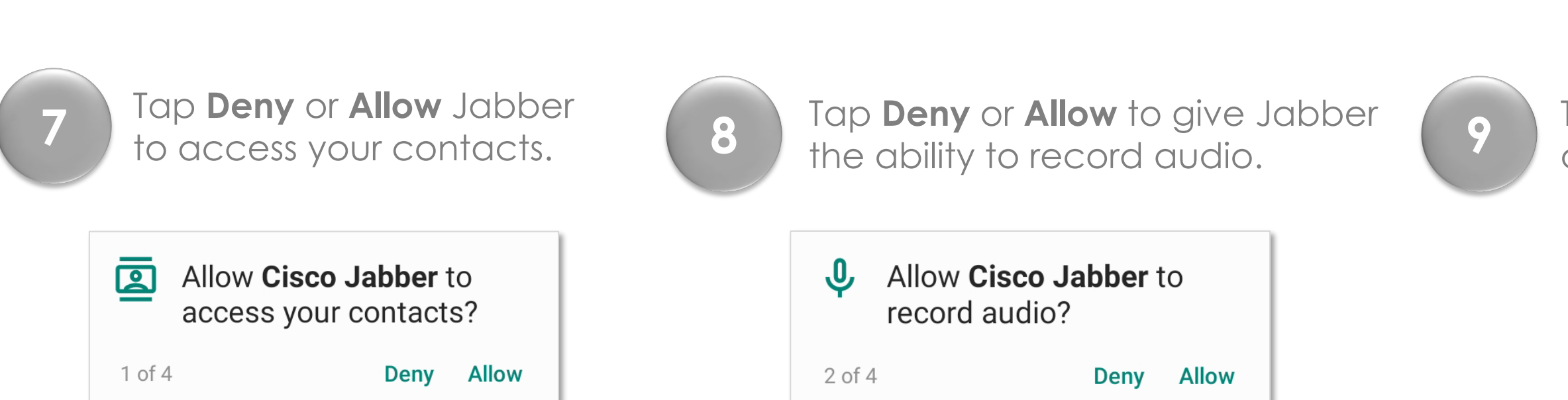

Tap **Deny** or **Allow** Jabber the ability to make/manage calls

| ٩.     | Allow <b>Cisco Ja</b><br>make and mar<br>calls? | <b>abber</b> t<br>nage p | o<br>hone |
|--------|-------------------------------------------------|--------------------------|-----------|
| 3 of 4 | ŀ                                               | Deny                     | Allow     |

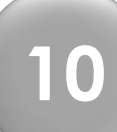

Tap **Deny** or **Allow** to give Jabber access to your photos, media, and files.

|        | Allow <b>Cisco Jabber</b> to<br>access photos, media, and<br>files on your device? |  |  |
|--------|------------------------------------------------------------------------------------|--|--|
| 4 of 4 | Deny Allow                                                                         |  |  |

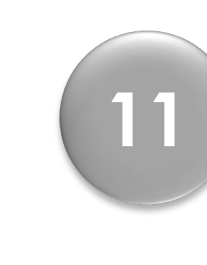

## Signing in to Jabber

After Jabber opens, a sign-in screen appears, enter your ID in this format, **MEID@maricopa.edu.** 

Tap Continue.

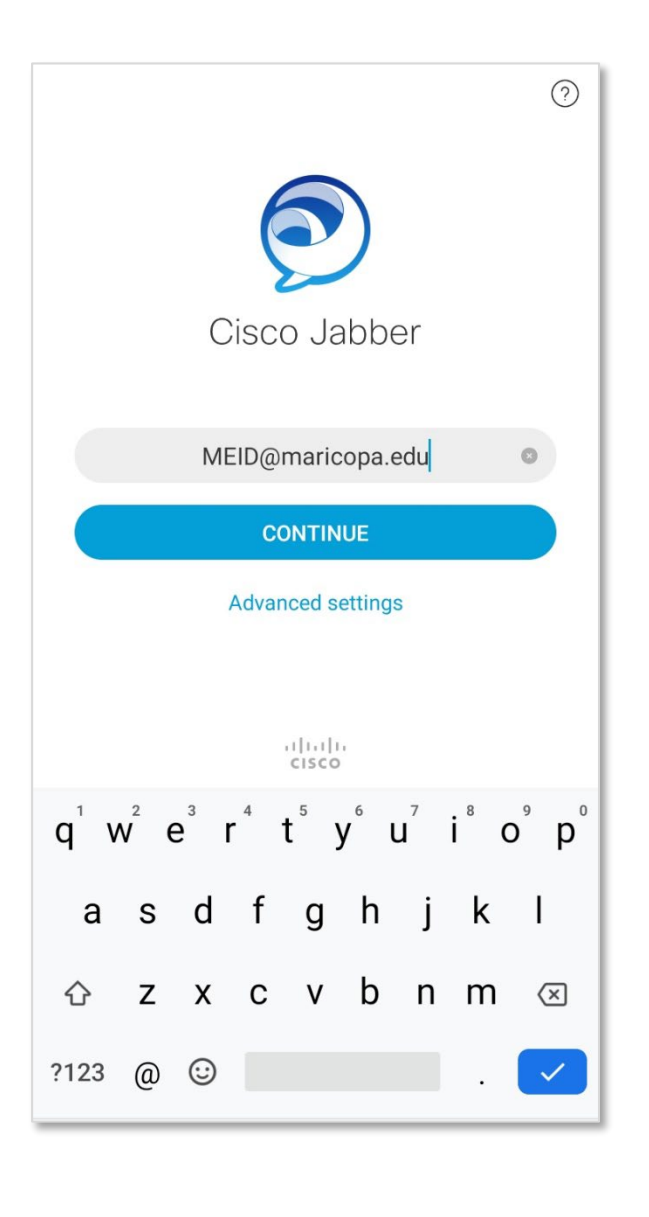

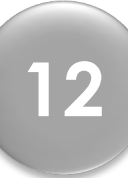

Signing in to Jabber – Initial Setup If/when the second sign-in screen appears, enter only your MEID and password. Tap sign-in.

Jabber will sign you in at that point.

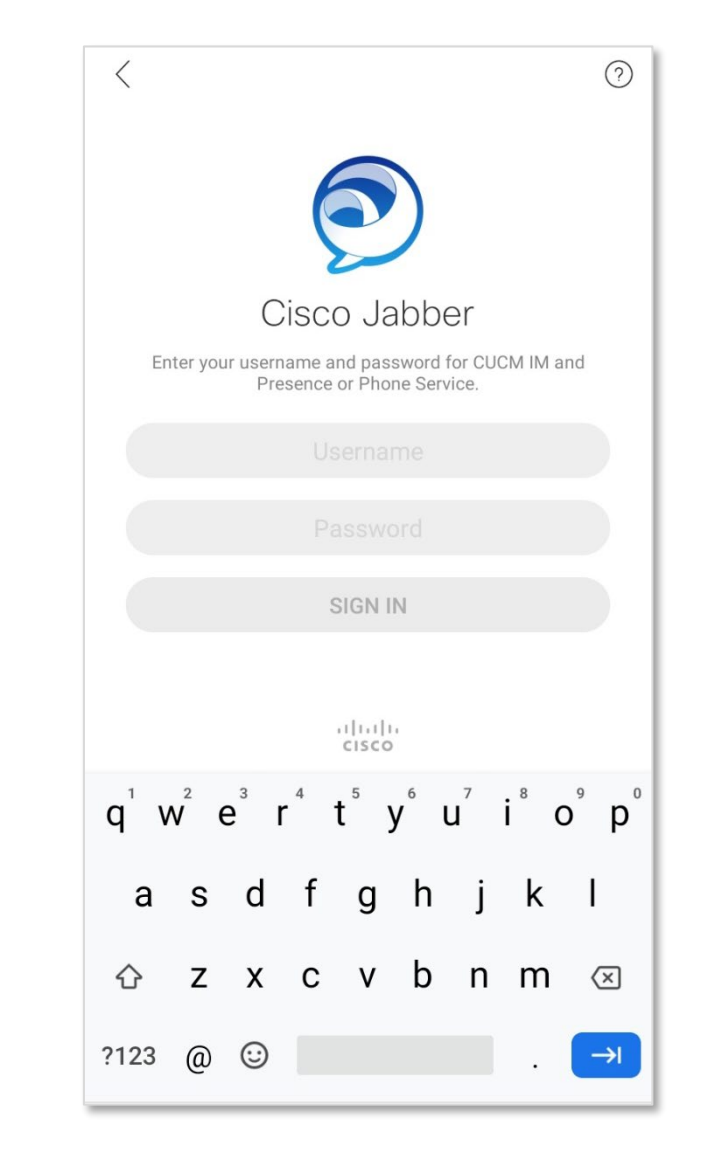

Questions? Please call the help desk, 480-731-8632, for assistance.